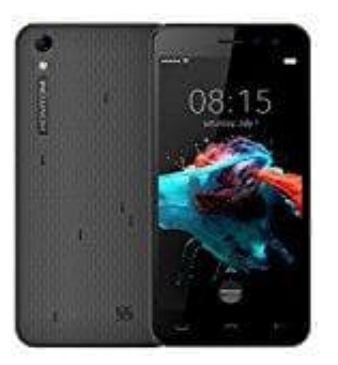

## HOMTOM HT16

## Mobile Daten aktivieren

- 1. Öffne die "Einstellungen"-App und wähle dort die Kategorie "Drahtlos und Netzwerke".
- 2. Unter "Mobile Netzwerke" findest du nun die Option "Zugangspunkte".
- 3. Tippe oben rechts auf das Plus-Symbol und du kannst einen neuen Zugangspunkt einrichten

Diese PDF Anleitung wurde bereitgestellt von Bedienungsanleitung24.de Keine Haftung für bereitgestellte Inhalte. Die Richtigkeit der Inhalte wird nicht gewährleistet.